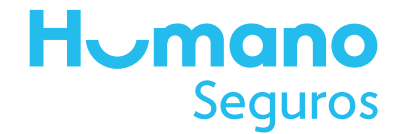

# **OFICINA VIRTUAL - PAGO AUTOMÁTICO**

Registro de Tarjeta de Crédito o Débito

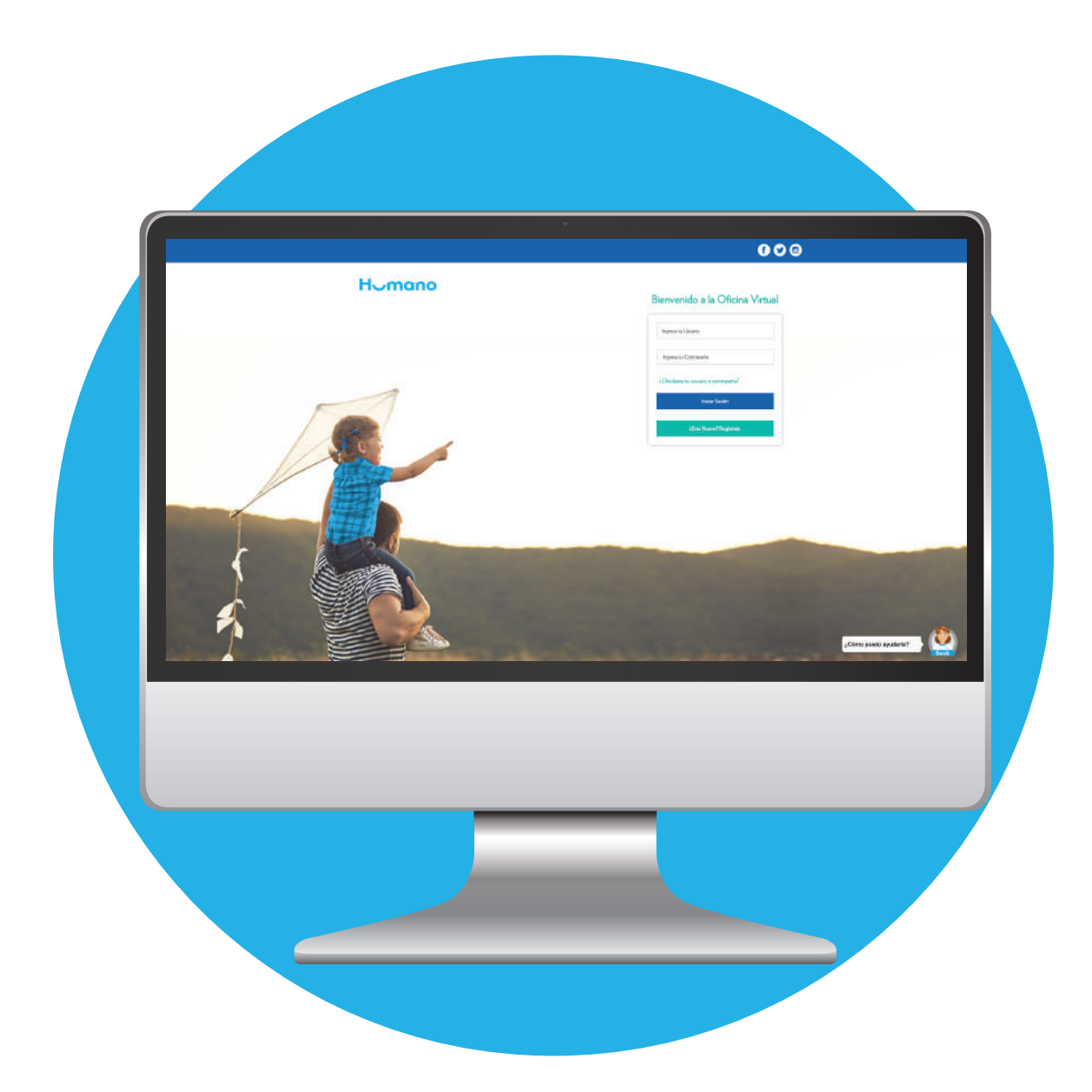

### Registro de Tarjeta de Crédito o Débito en Oficina Virtual.

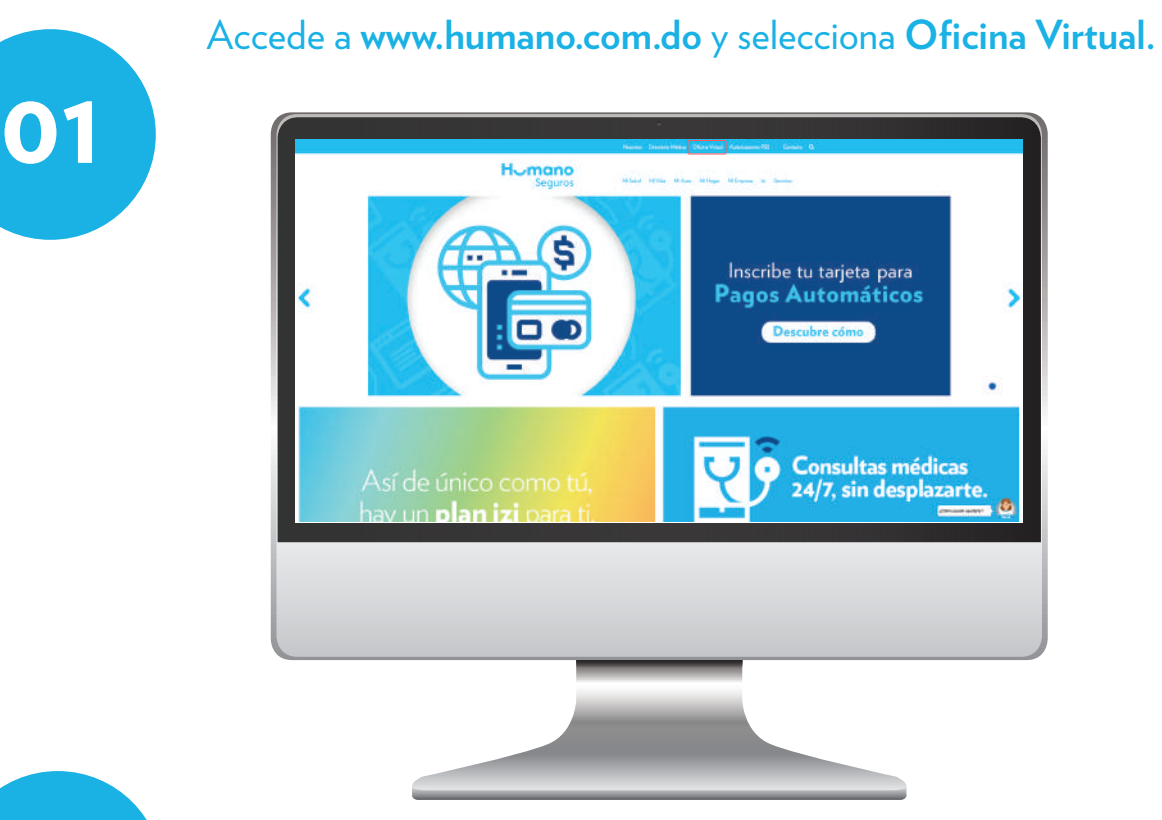

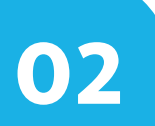

Ingresa con tu **Usuario y Contraseña**, sino la tienes, regístrate haciendo clic en **¿Eres Nuevo? Regístrate**.

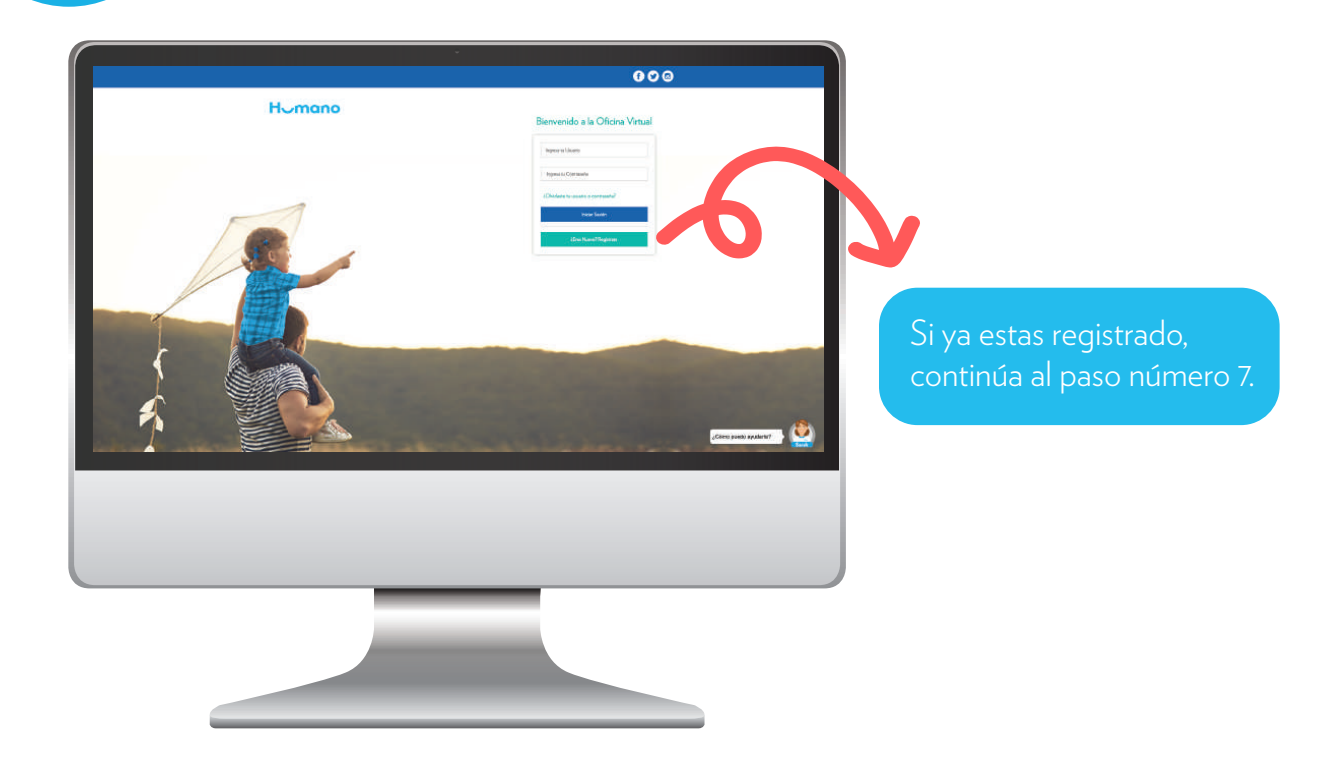

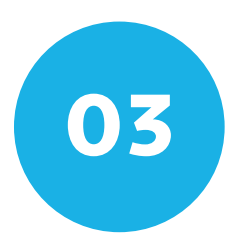

#### Ingresa tus datos y selecciona **Continuar Registro**.

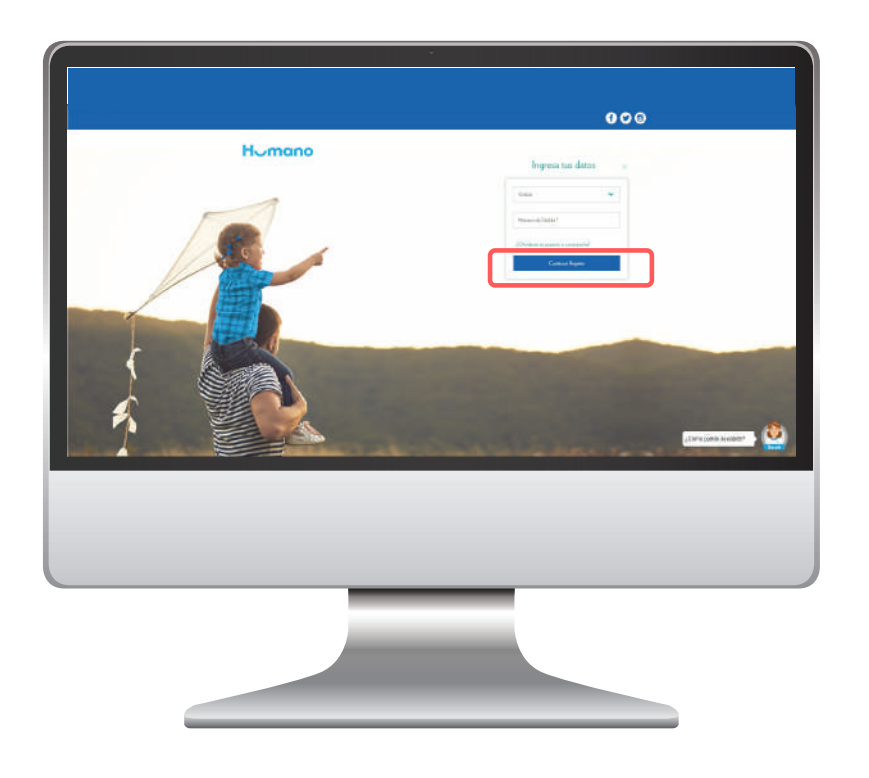

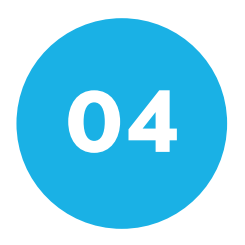

Completa el formulario y selecciona **enviar**.

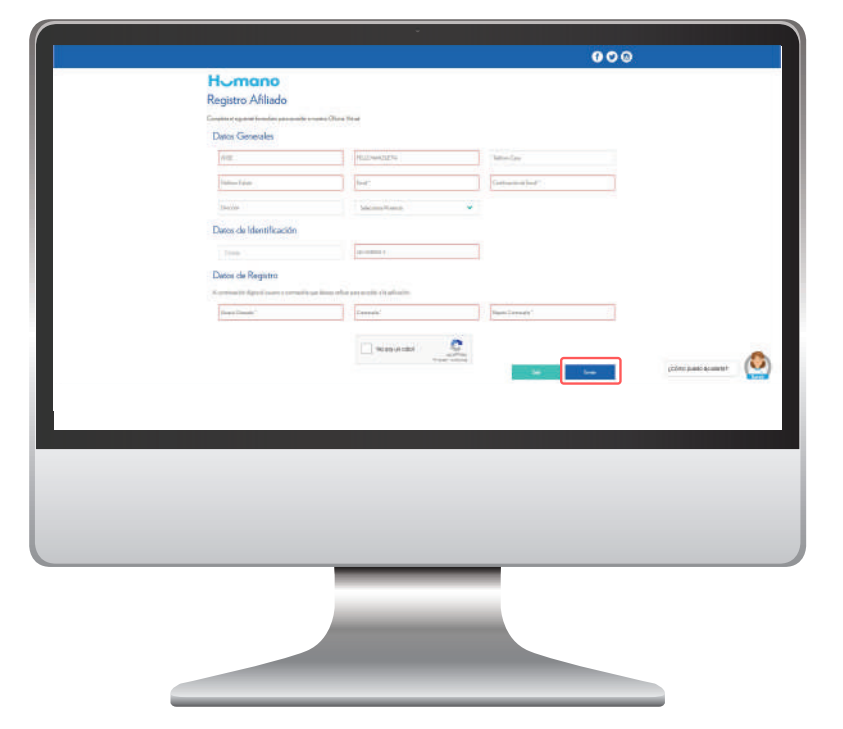

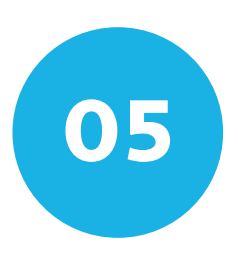

Haz clic en **aceptar**.

|   |                                     | •                              | - 27672 |                      |
|---|-------------------------------------|--------------------------------|---------|----------------------|
|   |                                     | Menuje                         | 000     |                      |
|   | Pasistes Afiliada                   | To comply allowed consistences |         |                      |
|   | Segue dagen lander an ander service | Analysis (San Analysis)        |         |                      |
|   | Datos Generales                     | - <del></del>                  | 1       |                      |
|   |                                     | No. of Street or other         |         |                      |
|   |                                     |                                |         |                      |
|   |                                     | ane Trackments -               |         |                      |
|   | Dates de Identificación             |                                |         |                      |
|   |                                     |                                |         |                      |
|   | Datos de Registro                   |                                |         |                      |
|   |                                     | alan yan mente eta pinanan     |         |                      |
|   |                                     |                                |         |                      |
|   |                                     | Channel C                      |         |                      |
|   |                                     |                                |         | (Company available 🖉 |
|   |                                     |                                |         |                      |
|   |                                     |                                |         |                      |
|   |                                     |                                |         |                      |
|   |                                     |                                |         |                      |
|   |                                     |                                |         |                      |
|   |                                     |                                |         |                      |
|   |                                     |                                |         |                      |
|   |                                     |                                |         |                      |
|   |                                     |                                |         |                      |
|   |                                     |                                |         |                      |
|   |                                     |                                |         |                      |
|   |                                     |                                |         |                      |
|   |                                     |                                |         |                      |
|   |                                     |                                |         |                      |
| _ |                                     |                                |         |                      |

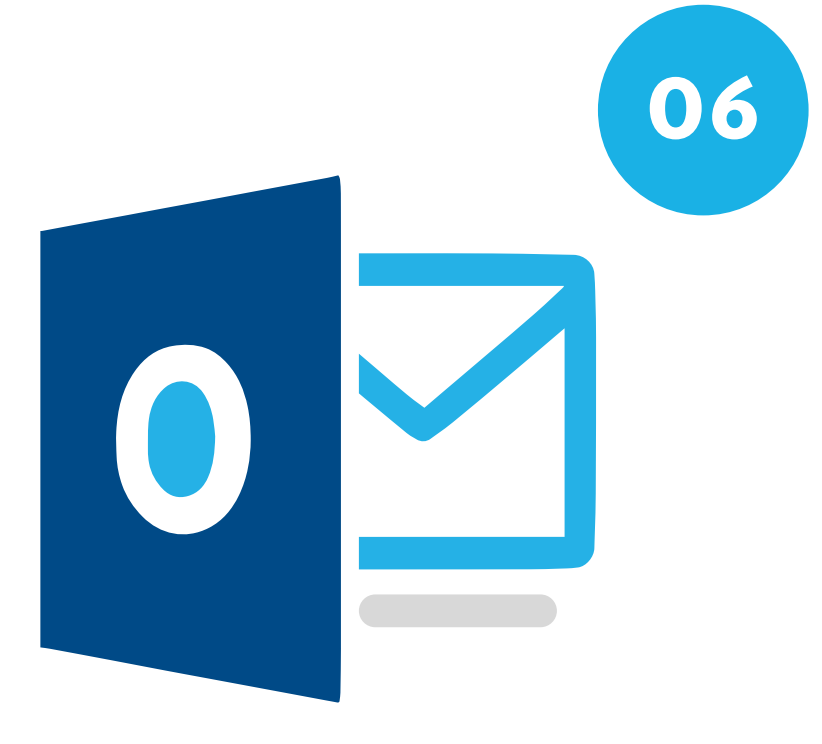

Para completar el proceso, dirígete a la bandeja de correos de la dirección electrónica que indicaste en el formulario y **confirma tu registro**.

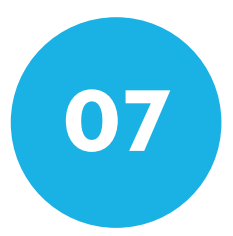

#### Selecciona Mi Cuenta.

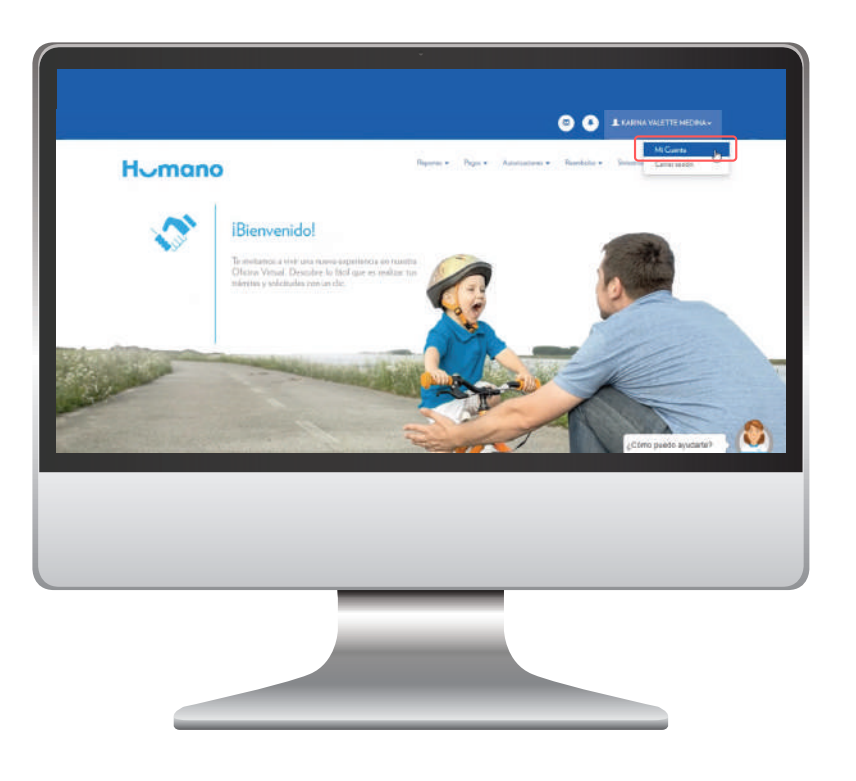

| D Dance Generaties   | Datos Generales                                                    |                                |                       |
|----------------------|--------------------------------------------------------------------|--------------------------------|-----------------------|
| Cardio In Comunity   | Accualiza e activa papal las bellamantenes generales de to consta. |                                |                       |
| of Contribution      | Namber (s)<br>statistic                                            | Aparticle (s)                  |                       |
| al Territo Cristro B | Usame                                                              | Teo de Alliación               |                       |
|                      | Redeta                                                             | Type-In Addisonne              |                       |
|                      | Marrare da Allacore                                                | Tex de Documento               |                       |
|                      | Provent de Alliación                                               | Catila                         |                       |
|                      | Nonam de Disturbente                                               | Teliforo Caro<br>Teliforo Caro |                       |
|                      | Teleforms Column                                                   | Provinia                       | Tomo risetti esuderte |
|                      |                                                                    |                                |                       |
|                      |                                                                    |                                |                       |
|                      |                                                                    |                                |                       |
|                      |                                                                    |                                |                       |
|                      |                                                                    |                                |                       |
|                      |                                                                    |                                |                       |
|                      |                                                                    |                                |                       |

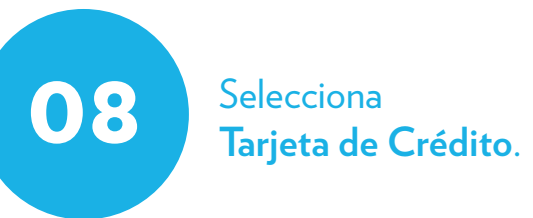

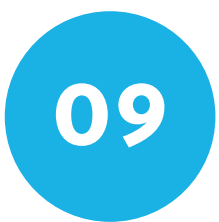

#### Selecciona Inscribir Tarjeta.

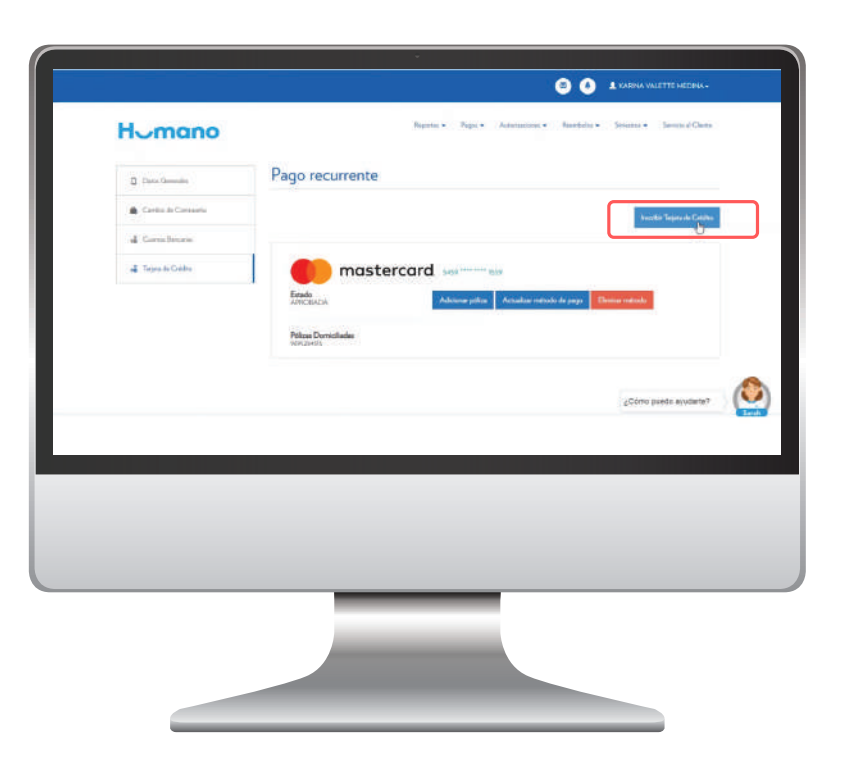

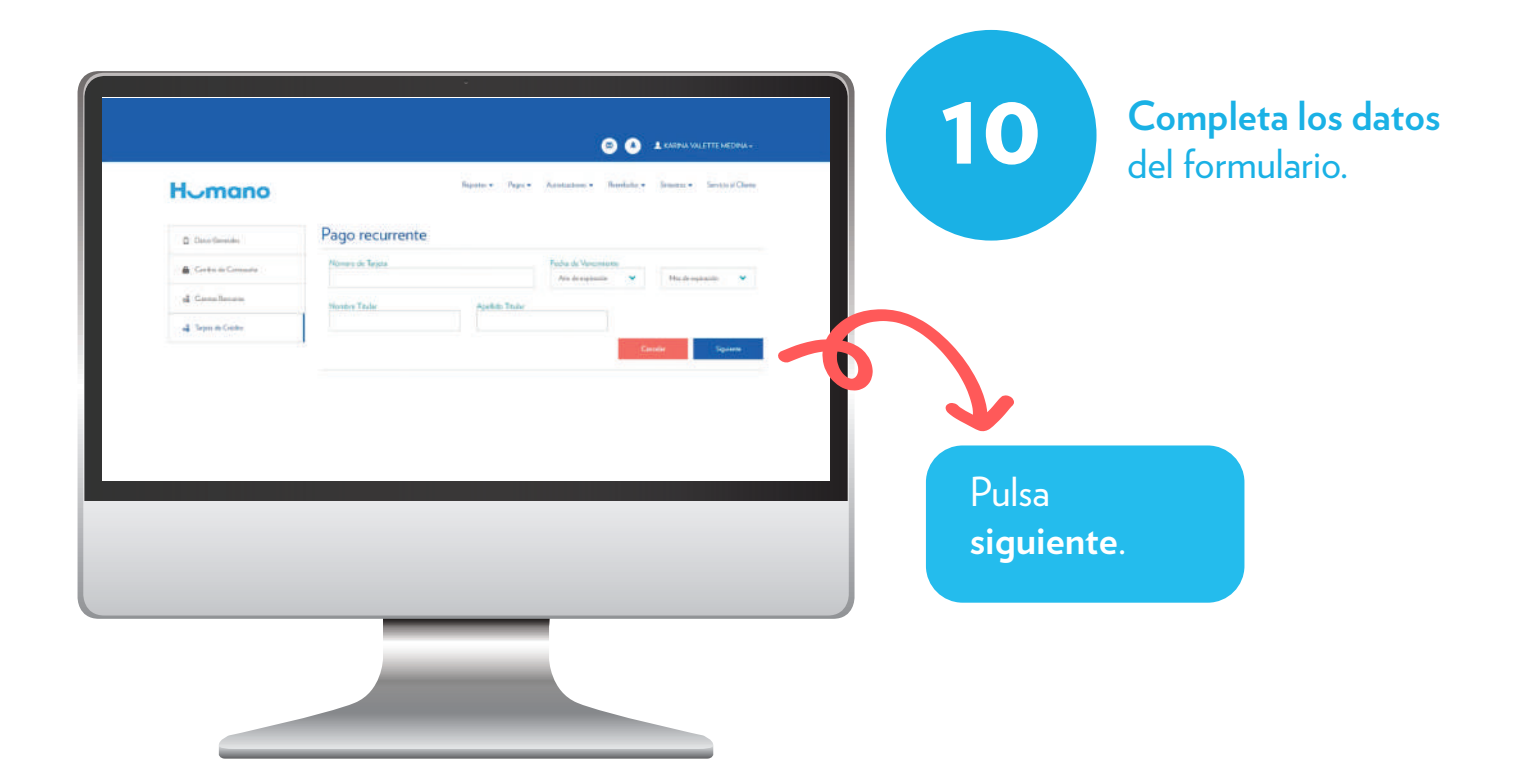

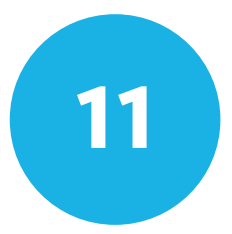

**Selecciona la póliza** que deseas asociar al Pago Automático.

| Homano              |                                                                       | Reporter • Pages • Autors         | atow • familian • | Seinites + Sarris d'Clara |         |          |
|---------------------|-----------------------------------------------------------------------|-----------------------------------|-------------------|---------------------------|---------|----------|
| Directorente        | Pago recurrente                                                       |                                   |                   |                           |         |          |
| 🖨 Carda is Cartanta | Normen de Tegens<br>- entrecommense                                   | Fech                              | a de Vincenarte   | н.                        |         |          |
| 4 Gernileum         | Piterden Taular                                                       | Appliedes Theler                  |                   |                           |         |          |
| 📲 Targen de Greiten | Satta                                                                 | Nedera                            |                   |                           |         |          |
|                     | Selectance el producto que desea para cuello<br>Seleccionar producto. | pear of page resurrence.<br>Field | e de fectore      |                           |         |          |
|                     | 201204+<br>2000044                                                    | -10 P                             | 0.0100            |                           |         |          |
|                     | 4491821020                                                            |                                   |                   |                           |         |          |
|                     |                                                                       |                                   |                   | ¿Cômo puedo ayudate"      |         |          |
|                     |                                                                       |                                   |                   |                           | Acres 1 |          |
|                     |                                                                       |                                   |                   |                           |         |          |
|                     |                                                                       |                                   |                   |                           |         |          |
|                     |                                                                       |                                   |                   |                           |         | Pulsa    |
|                     |                                                                       |                                   |                   |                           |         |          |
|                     |                                                                       | _                                 |                   |                           |         | aceptar. |
|                     |                                                                       |                                   |                   |                           |         |          |

| Data Generalia       | Pago recurrente                                                        |
|----------------------|------------------------------------------------------------------------|
| Carta de Cartante    | hander Teignis die Celder                                              |
| all Taylor de Caldra | mastercard                                                             |
|                      | Advisor poliny Advisor poliny Actualize writede de poge Brenew rettade |
|                      | Pilles Durollade<br>1993/07                                            |
|                      | VISA                                                                   |
|                      | Addomerphila Annahae rotenin de page Brever entrols                    |
|                      | Polizen Dowischladen                                                   |
|                      | "Cômo puedu ayudarde?                                                  |
|                      |                                                                        |
|                      |                                                                        |
|                      |                                                                        |
|                      |                                                                        |
|                      |                                                                        |
|                      |                                                                        |
|                      |                                                                        |
|                      |                                                                        |

## iY listo! Entra ya y automatiza tus pagos.

Recuerda que tu usuario y contraseña es el mismo para acceder a **Oficina Virtual y APP Humano.**